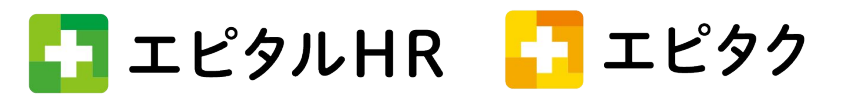

## 追加機能:シフト作成時に作成案を『一時保存』する機能が追加になりました。

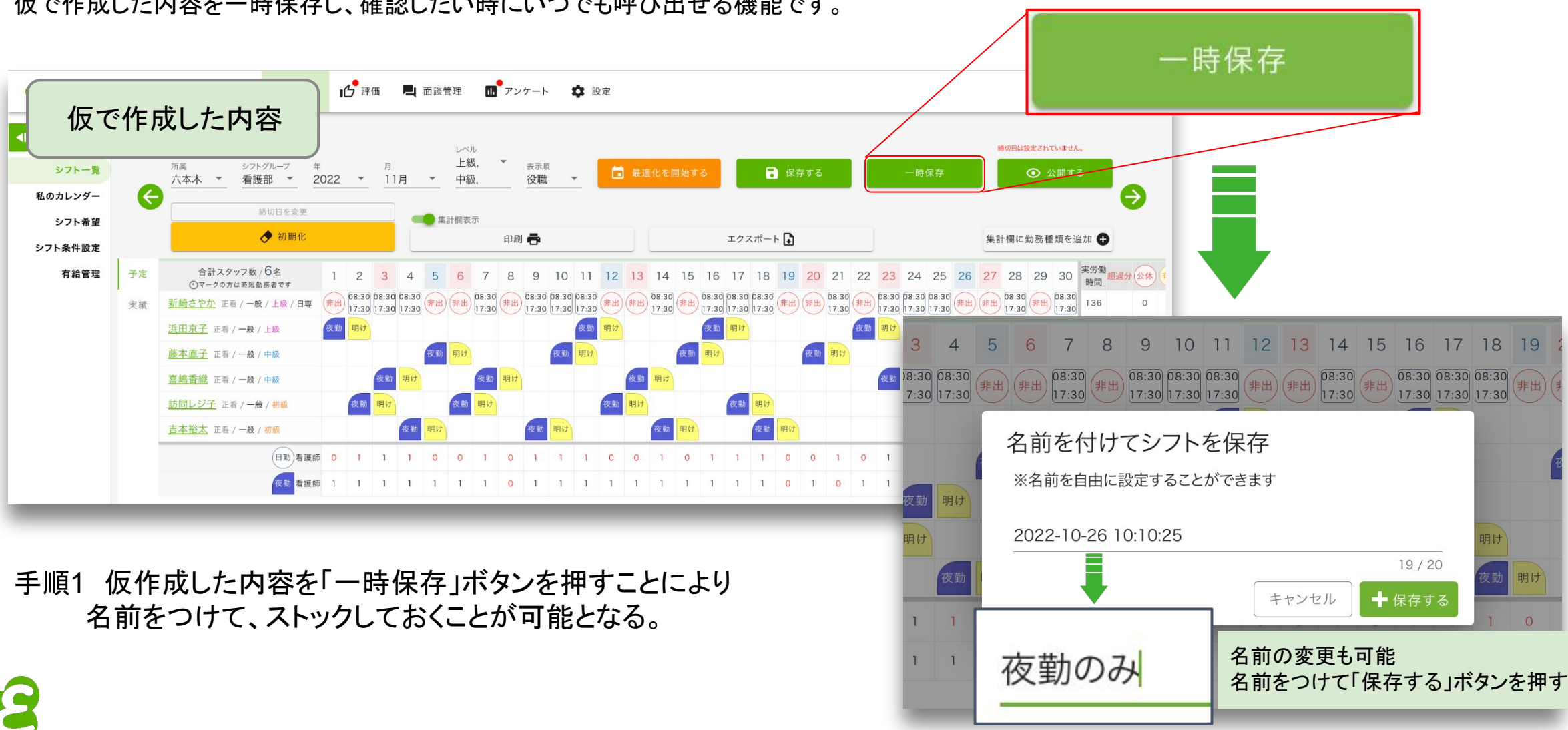

仮で作成した内容を一時保存し、確認したい時にいつでも呼び出せる機能です。

手順2 一時保存を押すとボタンの上部「「保存したシフト▼」と出てくるので表示させたいシフトの「開く」を押すと 保存をしたシフトが出てくる。

米保存数に制限はありません。

一度保存をかけたものは削除をかけるまでは消えないため、繰り返し表示させることが可能。

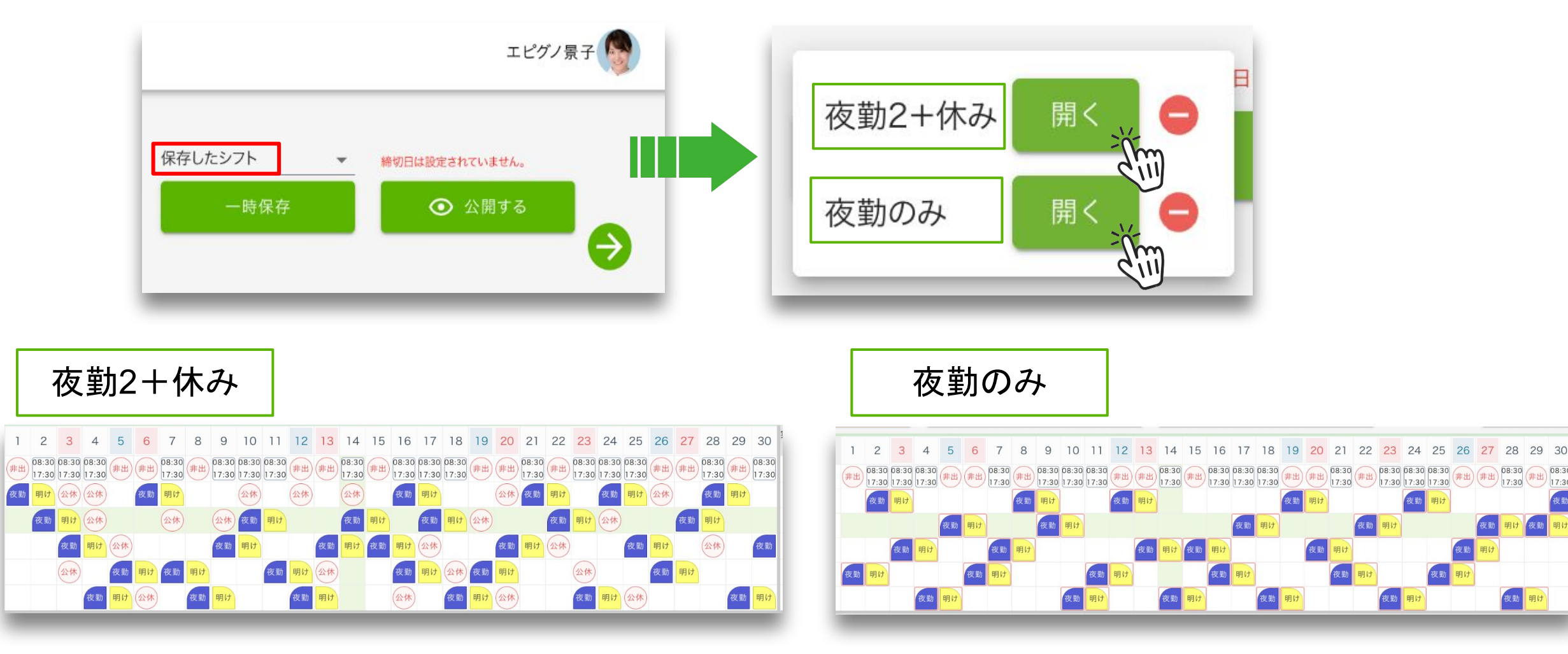

08:30

17:30

新着情報 20221026

注意1:一時保存したものをさらに修正し、更新した場合は自動保存や自動更新がかからないため、変更をかけた シフトには保存、または一時保存をしておく必要があります。

注意2:一時保存はスナップショットのようなイメージです。

なので、一時保存を押すと<u>仮置き</u>として登録されるが、そのまま閉じてしまうと最後は「保存する」 ボタンを押したものだけが本番環境に残るので、最終保存をする時は必ず「保存する」ボタンを押す必要が あります。

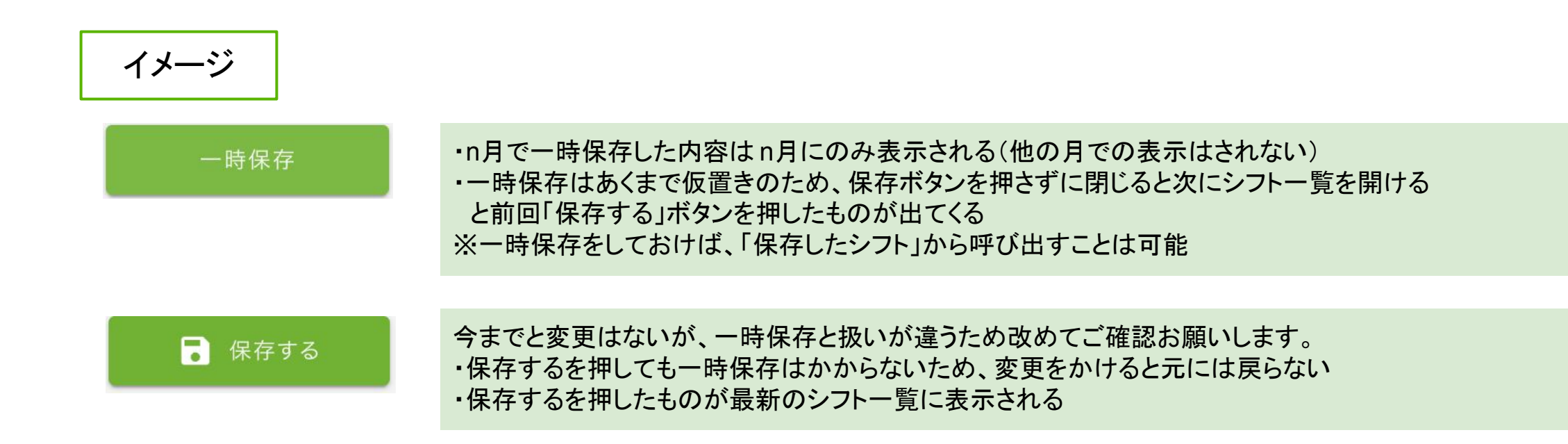